# 2021 CAMPAIGN FOR ENDING HUNGER GOLF TOURNAMENT & ONLINE AUCTION

# **AUCTION INSTRUCTIONS:**

#### On any device, go to:

## https://campaignforendinghunger.org/auction

Click **AUCTION ITEMS** to view all listings up for bid.

If you find an item you like, select it. From here you can **BID** on the item or **WATCH** the item. Please note, certain items will have a **BUY NOW** feature.

If you choose to bid on, watch, or buy an item, you will be prompted to create an account.

- **STEP 1:** Enter your email address and create a password.
- **STEP 2:** Enter your first name, last name and your mobile phone number.
  - o Once you have completed these steps, you will receive a text message containing a link that will automatically direct you to the auction website on your mobile device.
  - If you do not want to view and/or bid on items using your mobile device, go to https://campaignforendinghunger.org/auction using your computer or tablet.
    Sign-in using your email address and password.
- **STEP 3:** You will be prompted to provide a credit card number if you **BID** or **BUY NOW**.
- STEP 4: After submitting a bid, you will be prompted to set a MAX BID. <u>If</u> you enter a MAX BID amount, the auction platform (One Cause) will automatically bid on your behalf using the bid increments you provided.

If you are outbid on an item, you will receive a text message. Alternatively, you can always check on the status of your bid by navigating to the **YOUR ACTIVITY** tab.

When the auction has closed, you will receive a text alert if you are the highest bidder.

## **COLLECTING YOUR AUCTION ITEM**

If you have a winning bid and live/work in the Greater Portland area, you can collect your item(s) on August 19 at the League's Annual Convention between 3:30 – 4:30 pm. You also can arrange to pick up your item at the League's office. To arrange a pick-up, please contact Jen Burke at **jburke@mainecul.org**.

If you do not live in the Greater Portland area and will not be attending Convention, your items will be mailed to you by August 25.

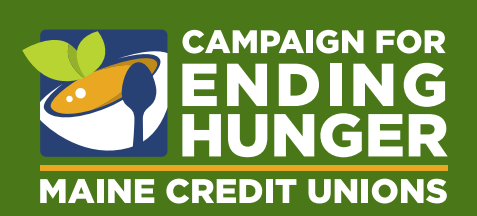

| Campaign f         | for Ending Hunger - Annual Ending Hunger Golf    | To f |
|--------------------|--------------------------------------------------|------|
| All Itams          |                                                  | -    |
| #1                 | \$100 Amazon Gift Card                           |      |
| <u>a</u>           | 4                                                |      |
|                    | \$55 Current Bid                                 | -    |
|                    | \$100 Amazon Gift Card                           |      |
|                    | \$40 Current Bid                                 |      |
| *3<br>             | \$200 Amazon Gift Card                           |      |
|                    | \$105 Current Bid                                |      |
| #4<br>3110.37      | \$50 VISA Gift Card                              |      |
|                    | \$20 Current Bid                                 | 0    |
| #5<br>Bucal        | \$100 VISA Gift Card                             |      |
|                    | \$60 Current Bid                                 |      |
| #6<br>#7<br>LLBean | \$100 Starbucks Gift Card                        | _    |
|                    | \$85 Current Bid                                 |      |
|                    | \$100 LL Bean Gift Card                          | _    |
|                    |                                                  |      |
| #8<br>Cabelar      | \$35 Current Bid                                 | _    |
|                    | \$100 Cabela's Gift Card                         |      |
|                    | \$30 Current Bid                                 |      |
| #9                 | \$100 Gift Card to Foundation Brewery (Portland) |      |
|                    |                                                  | 2    |
|                    | \$100 Gift Card to Foundation Brewery (Portiano) |      |
| *ð                 |                                                  | _    |
|                    |                                                  |      |
|                    |                                                  |      |

Titleist